### ZMI WebClient Urlaubsworkflow

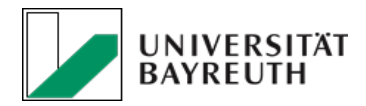

| 1. Webseite aufrufen                                               | 2. Anmelden                                                                                                 |
|--------------------------------------------------------------------|----------------------------------------------------------------------------------------------------|
| https://zeit.uvw.uni-bayreut                                       | h.de<br>Passwort<br>Login                                                                                   |
| 4. Aktion wählen                                                   | 3. "Anträge" wählen —                                                                                       |
| Urlaub / Gleittag beantragen<br>( <u>siehe Seite 2</u> )           | O Buchungen   Info   Planung   Anträge     Urlaubs-/Gleittagsantrag   E-Mail-Benachrichtigungen   Vertreter |
| Gestellten Antrag einsehen<br>(siehe Seite 3)                      | Urlaubs-/Gleittagsantrag + Urlaubs-/Gleittagsantrag Suche nach Antr                                         |
| Genehmigen eines Antrags<br>als Vertreter ( <u>siehe Seite 4</u> ) | Eingehende Anträge Gestellte Anträge Einsehbare Anträge   Alle Anträge anzeigen Alle Anträge Alle Anträge   |
| Stornieren von Urlaub / Gleittag<br>( <u>siehe Seite 5</u> )       | Antragetallar A Kürzel A Van A Die A Statue Cocondatam A                                                    |

### ZMI WebClient Urlaub beantragen

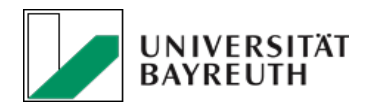

1. Neuer Urlaubsantrag Nach dem Login und dem Klick auf "Anträge", neuen Urlaubsantrag erstellen (*siehe Seite 1*).

2. Art des Urlaubs wählen UL – ganzer Urlaubstag oder SGZ - Gleitzeittag

3. Zeitraum angeben Inkl. Wochenende wenn nötig

4. Vertreter auswählen Nachname eintippen, dann kommt eine passende Auswahl

5. Bemerkung (optional) Information für den Vertreter oder Genehmiger

6. Versenden Der Antrag geht an den Vertreter oder direkt an den Genehmiger. Der Genehmigungsprozess wurden vom Vorgesetzten festgelegt und ist bindend.

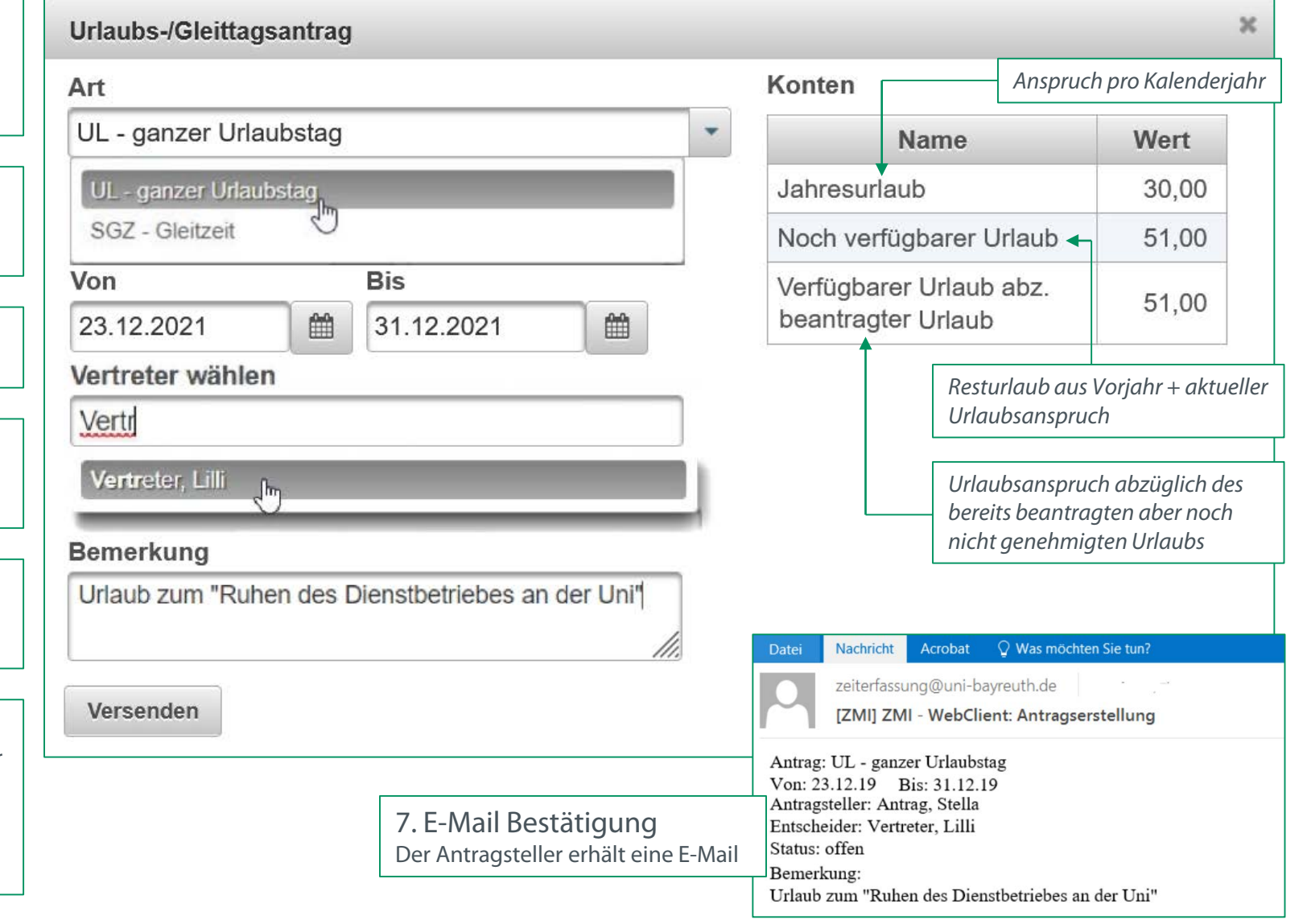

#### ZMI WebClient

# Antrag einsehen

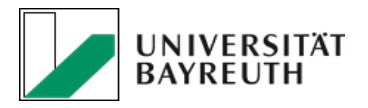

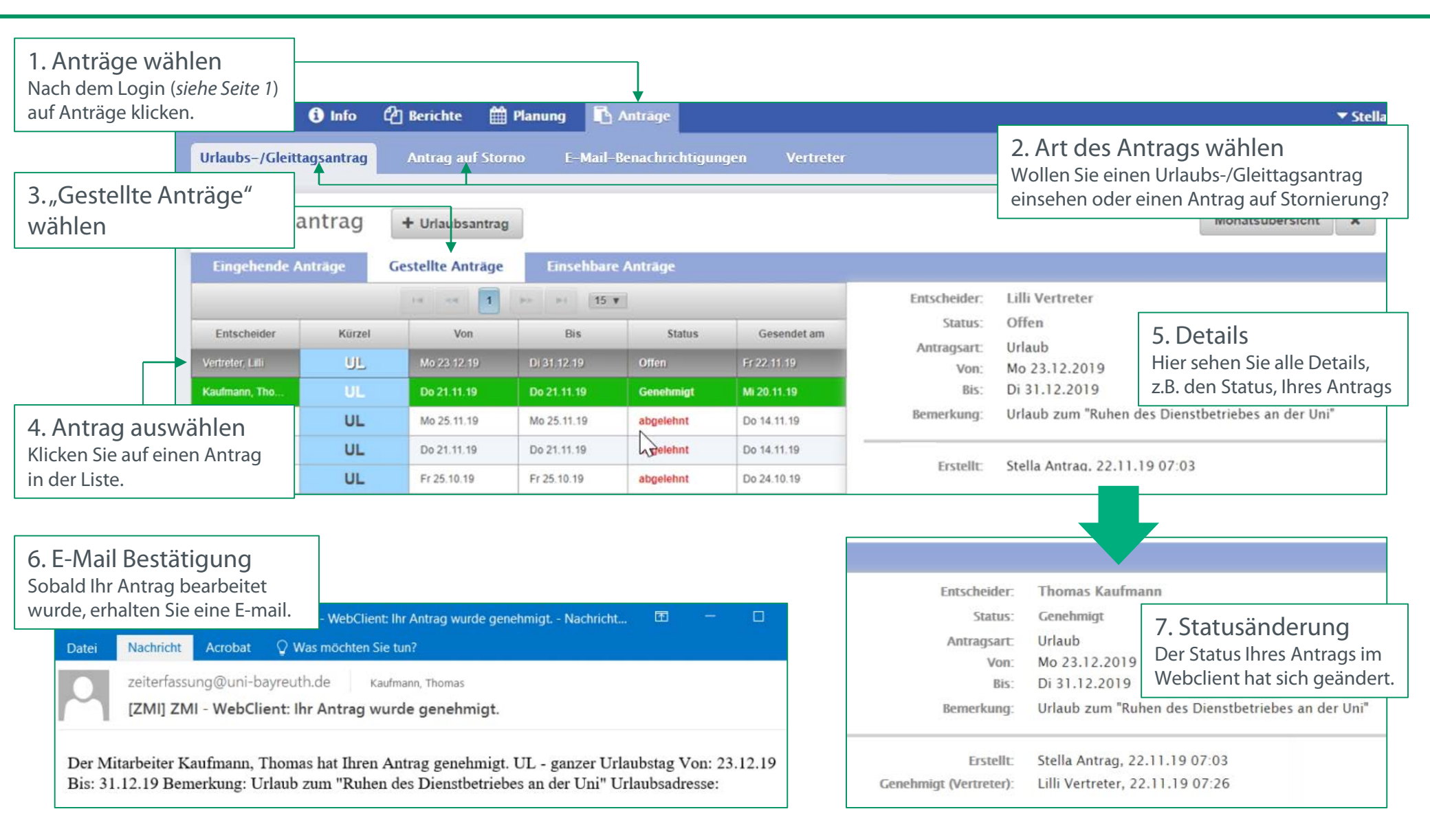

#### ZMI WebClient

## Urlaub genehmigen (auch für Vertreter)

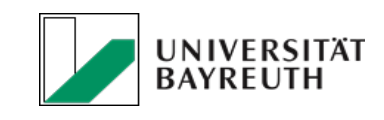

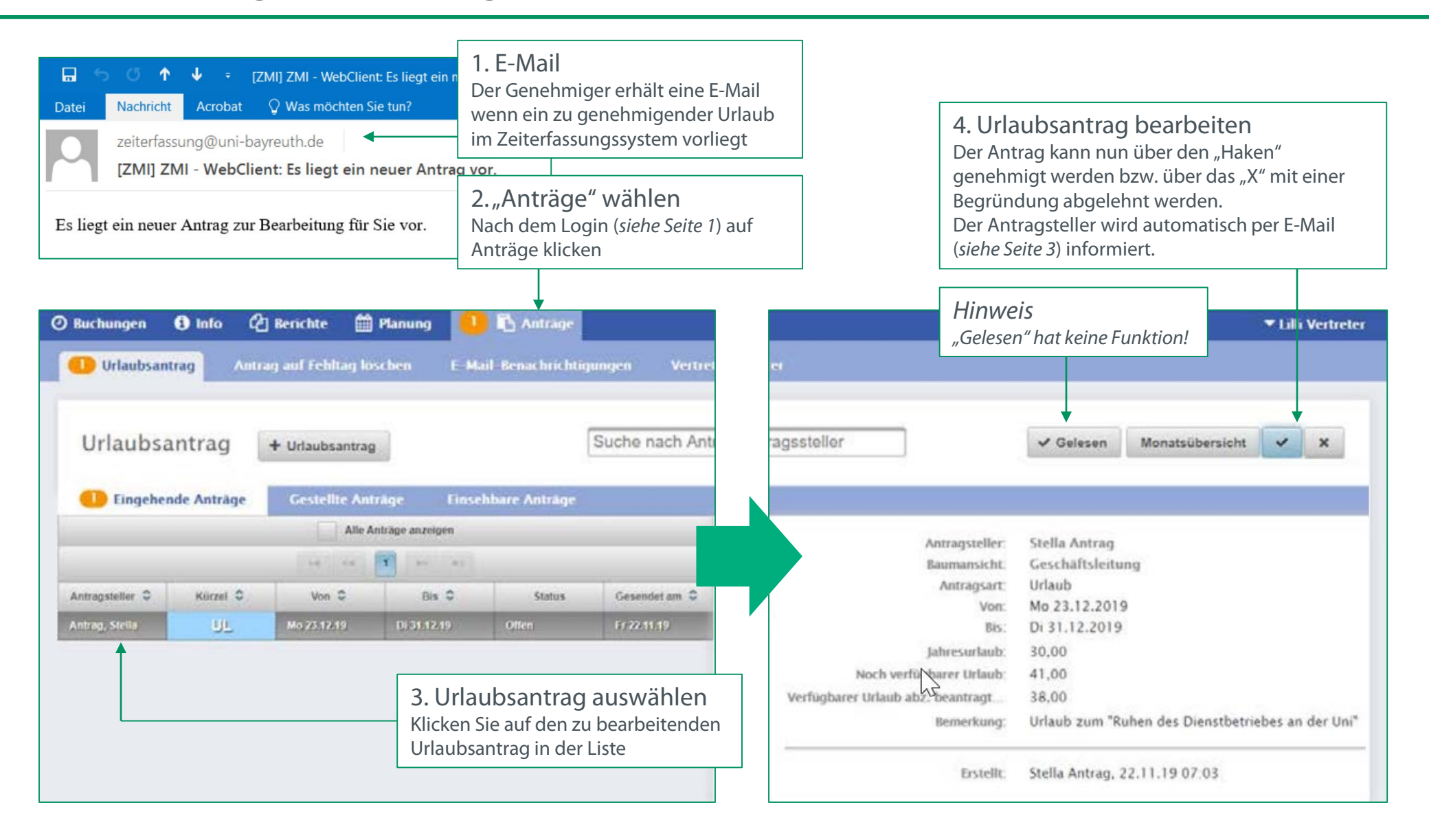

#### ZMI WebClient

## Antrag stornieren

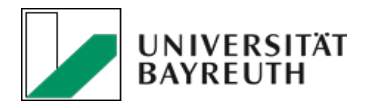

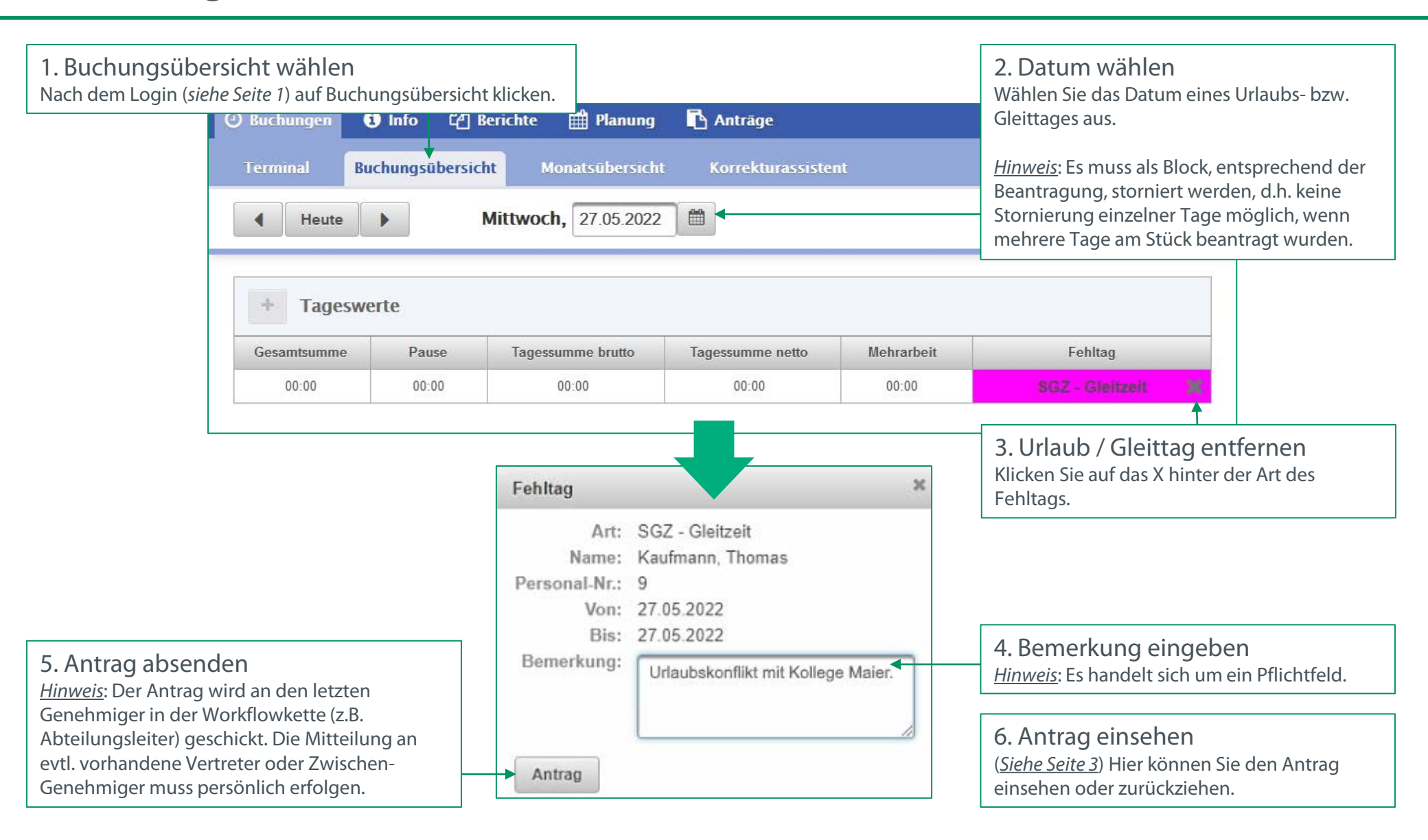